## HOW TO REGISTER FOR CLASSES

- 1. Go to <u>https://patrick.powerschool.com/public</u> and log in with the user name and password that was e-mailed to you. You can also get a copy of your Power School log in information in Guidance.
- 2. After logging in, you should see a screen with your current grades, and a menu on the left side of the screen. Click **Class Registration** in this menu.
- 3. The following screen should appear:

| Navigation                                                                                                    | Welcome to the Detrick (                                                                                                    | ounty High School Close Pagis                                                                                                    | tration System for 2019 2010                                                                                                    |
|----------------------------------------------------------------------------------------------------|----------------------------------------------------------------------------------------------------|----------------------------------------------------------------------------------------------------|----------------------------------------------------------------------------------------------------|
| Grades and<br>Attendance   Grade History   Attendance   Attendance   Eacher<br>Comments   Eacher<br>Comments   Report Cards | You may now register for courses for 10th grade<br>Biology, English 10 and Math. You will be asked<br>and your achievement history in that core area. Y<br>the 8th and 9th grades.<br>Each student must sign up for 8 blocks of classe<br>the fall semester and one in the spring semester<br>Once you have chosen the appropriate levels of<br>choose three alternate electives in case a circum<br>Schedule changes will be granted on a very limit | at Patrick County High School in the 2018-2019 school year<br>to choose an appropriate course level in English, Math and a<br>'ou may also need a Social Studies or Foreign Language de<br>es. Each class counts as one block with the exception of thos<br>your core classes, you will be asked to choose elective cour<br>instance arrives in which we are unable to grant your first cho<br>ted basis so choose your courses carefully. | All 10th grade students are required to take Health/PE 10,<br>Science based on your current teacher recommendation<br>bending on your diploma type and what courses you took in<br>e listed as "Year" courses which take up two blocks - one in<br>ses to fill the remainder of your schedule. You will then<br>ice. |
| School Bulletin                                                                                                    |                                                                                                    | View course requests                                                                                                    |                                                                                                    |
| Class<br>Registration                                                                                                    | 10th Grade Health/PE<br>You are required to take Health/PE 10 in the 10th<br>grade. This course has been chosen for you.                                                                                                    | Health & Physical Ed 10<br>7405 - 1 credits                                                                                                    | Ø <b>*</b>                                                                                                    |
| My Schedule                                                                                                    | 10th Grade English<br>You are required to take English 10. Please choose<br>the appropriate level based on your teacher<br>recommendation - yearlong, regular or advanced.                                                                                                    | Click the edit button to request a course $\Rightarrow$                                                                                                    | Ø!                                                                                                    |
| District Code<br>MQBM                                                                                                    | 10th Grade Math<br>You are required to take a Math. Please choose the<br>appropriate level based on your teacher<br>recommendation.                                                                                                    | Click the edit button to request a course $\Rightarrow$                                                                                                    | Ø!                                                                                                    |
| Get IT ON<br>GOOGLE Play                                                                                                    | 10th Grade Science<br>You are required to take Biology. Please choose the<br>appropriate level based on your teacher<br>recommendation - regular or advanced.                                                                                                    | Click the edit button to request a course $\Rightarrow$                                                                                                    | Ø!                                                                                                    |
|                                                                                                    | 10th Grade Social Studies                                                                                                    | Click the edit button to request a course $\Rightarrow$                                                                                                    | $\bowtie$                                                                                                    |

- 4. Click the pencil next to a subject area to choose courses for that subject area. Use the mouse or touchpad to choose classes and scroll, particularly on the Electives and Alternate screens. Using the keyboard arrow buttons will move your checkmarks.
- 5. Depending on grade level, some students may have a required course already selected for them (like Health & PE 10, above). If the subject area has a red "!" next to it, students are required to select a course from that list in order to be able to submit their requests. If there is a green checkmark, a course does not have to be chosen from that area. A green checkmark does not mean your graduation requirements for that area have been met. You may still need to take a course in that area to meet graduation requirements. (continued on next page)

6. Some courses require a teacher recommendation. If you have not been recommended for a course, you won't be able to choose that course, like in this example with English 10 (Advanced):

| 2    | Course Name 🔹         | Number | Course Description | Credits | 📑 Prerequisite Note                | Alerts                                 |
|------|-----------------------|--------|--------------------|---------|------------------------------------|----------------------------------------|
| le . | English 10            | 1140   |                    | 1       |                                    |                                        |
|      | English 10 (Advanced) | 1140A  |                    | 1       | Requires Teacher<br>Recommendation | Prerequisites<br>have not been<br>met  |
|      | English 10 (Year)     | 1140Y  |                    | 2       | Requires Teacher<br>Recommendation | Recommende<br>d<br>Christal<br>Presley |

7. Once you've chosen your core classes (English, Math, etc.), you should choose your electives. You can check multiple boxes on this screen. You can choose to sort the courses by Course Name or by Number by clicking at the top of that column. See below for a sample screen.

|            | Course Name                              | Number | Course Description | Credits | 🗏 Prerequisite Note  | Alerts |
|------------|------------------------------------------|--------|--------------------|---------|----------------------|--------|
| 0          | 20th Century History                     | 2387   |                    | 1       |                      |        |
| 0          | Accounting                               | 6320   |                    | 1       |                      |        |
| 0          | Advanced Computer<br>Information Systems | 6613   |                    | 1       |                      |        |
| 0          | Agricultural Fabrication & Emerging Tech | 8019   |                    | 1       |                      |        |
| 0          | AP Human Geography                       | 2212   |                    | 1       |                      |        |
| 0          | Art I: Art Foundations                   | 9120   |                    | 1       |                      |        |
| $\bigcirc$ | Art II: Intermediate                     | 9130   |                    | 1       | Completion of Art I  |        |
| 0          | Art III: Advanced<br>Intermediate        | 9140   |                    | 1       | Completion of Art II |        |
| 0          | Automotive Technology                    | 8506   |                    | 1       |                      |        |
| 0          | Beginning Band -<br>Marching Band I      | 9232   |                    | 1       |                      |        |

8. After choosing electives, you will choose 3 alternates. (continued on next page)

9. Note at the bottom of the screen, below "Additional Requests":

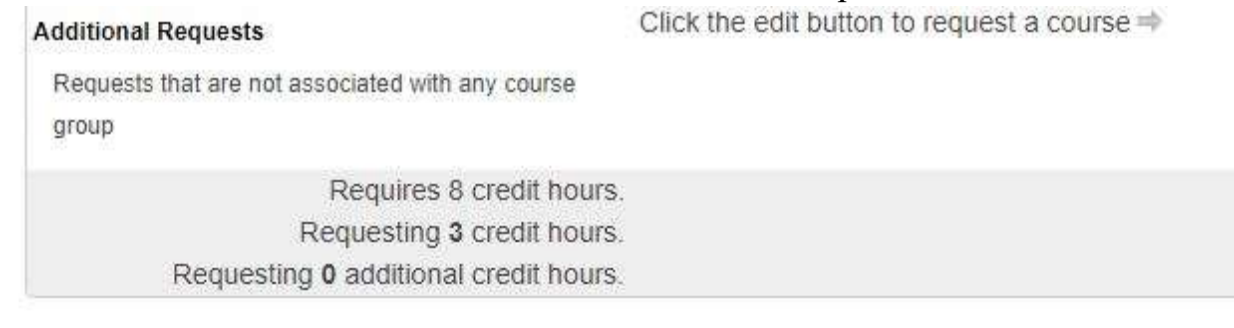

You must request 8 credits worth of classes. The alternates do not count towards this total. In the above image, you can see that so far, only 3 credits of classes have been requested. You will not be able to submit your requests until you've met the required number of requests.

Make sure you know what classes you need to meet your graduation requirements. Some of these classes, like Economics & Personal Finance, or additional Science or Social Studies classes, may be listed under Electives.